## Instructie stemmen in RABO Club Support 2022

Ga na het inloggen in internetbankieren naar knop Service

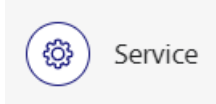

Klik dan door onder aan de pagina naar Lidmaatschap

۲۵۵۰ Lidmaatschap Maak het verschil in jouw buurt

Op het volgende scherm gebruik de knop Doe mee en stem

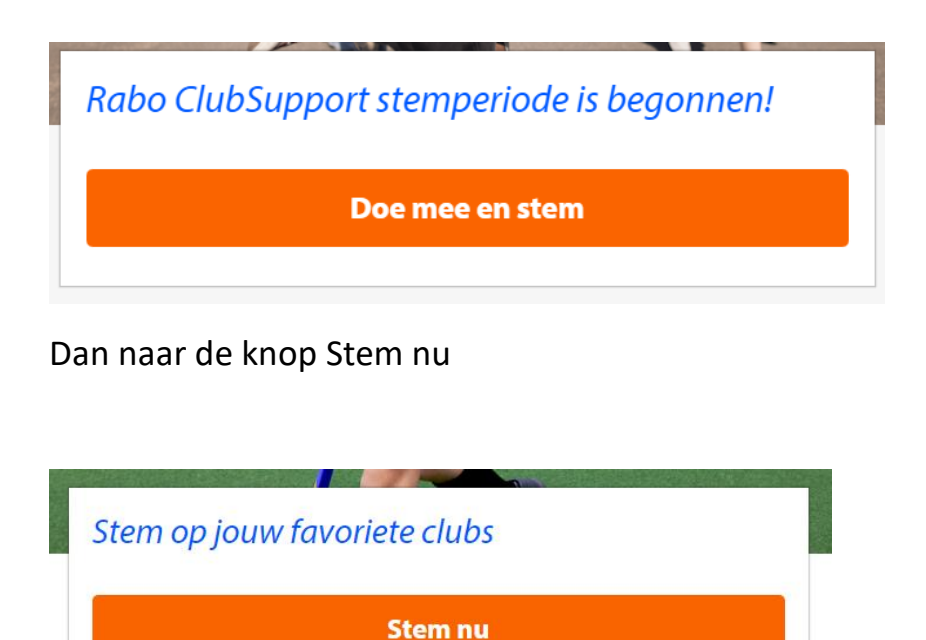

Typ in het scherm Deelnemers de naam van de vereniging in waarop je de stem wilt uitbrengen; Je mag maar een stem per vereniging uitbrengen en maximaal 3x stemmen ! Je moet 3 stemmen uitbrengen, anders kun je de stemmen niet bevestigen !

Als je de vereniging hebt gevonden vink dan deze aan (oranje vakje)

## Deelnemers Stem op jouw favoriete clubs Zwem Fit Roerdalen Filteren 1 clubs

Zoek daarna de tweede vereniging waarop je wil stemmen met Volgende Stap

(als voor beeld hier De Roersoppers, maar je kunt ook zoeken op muziek, ouderen, zonnebloem etc.)

## Deelnemers

## Stem op jouw favoriete clubs

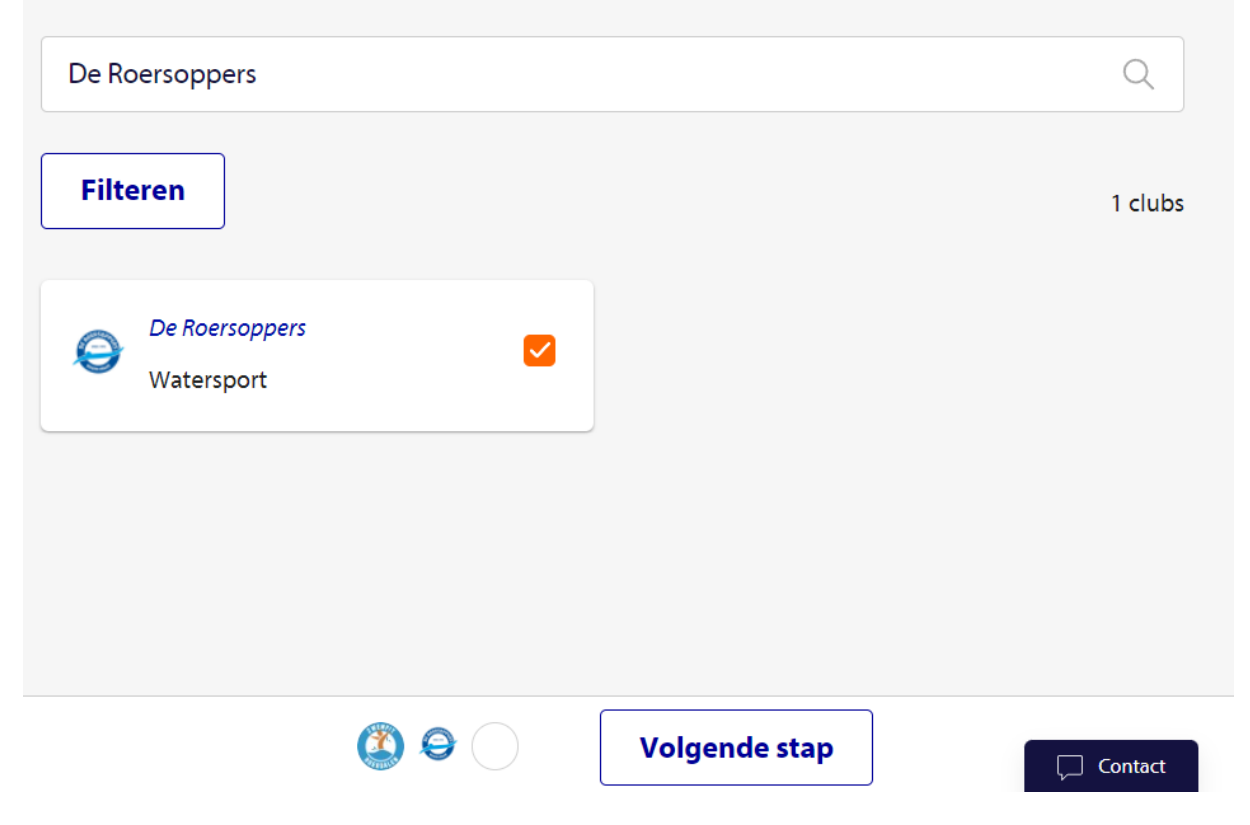

Je ziet nu onderaan het scherm dat je al twee stemmen hebt uitgebracht en er nog een moet aanvinken

| Deelnemers                   |     |                                      |         |
|------------------------------|-----|--------------------------------------|---------|
| Stem op jouw favoriete clubs |     |                                      |         |
| Patrick                      |     |                                      | Q       |
| Filteren                     |     |                                      | 2 clubs |
| V.c. Patrick<br>Volleybal    |     | Zwemvereniging Patrick<br>Watersport |         |
|                              |     |                                      |         |
|                              |     |                                      |         |
| 🎒 \varTheta 🔅                | D D | Volgende stap                        | Contact |

Nu zie je onderaan dat er drie stemmen zijn gelukt en dan kun je met Volgende Stap naar de afronding met de knop Stem bevestigen en daarna de knop Afronden

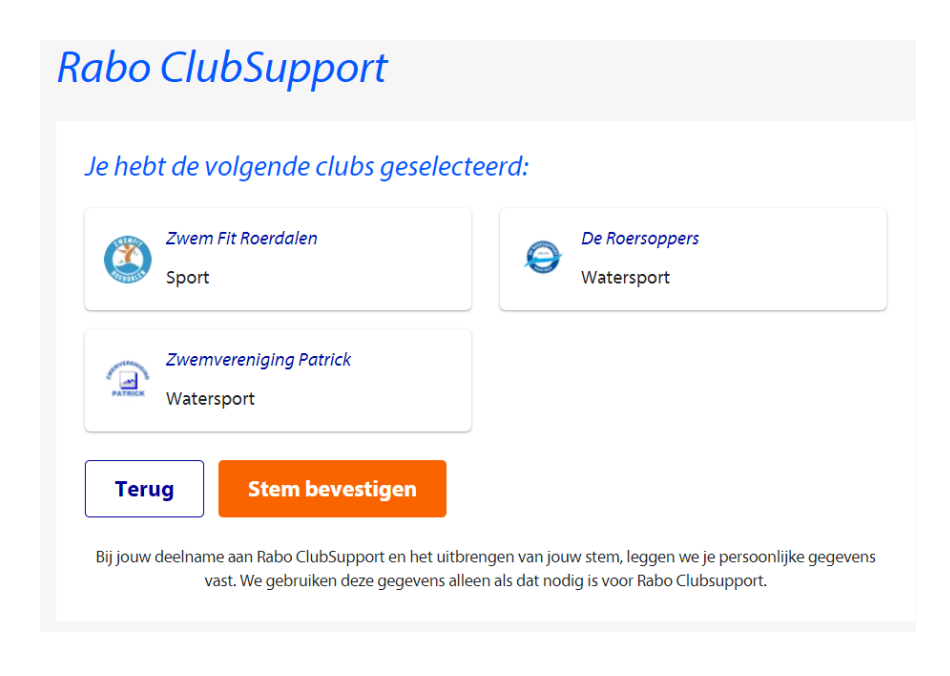

Afronden